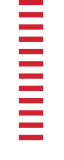

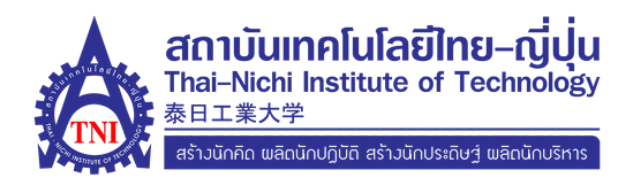

## ขั้นตอนการสมัครเพื่อเข้าศึกษาต่อใน ระดับปริญญาตรี (Register) สำหรับผู้ต้องการเทียบโอนประสบการณ์ทำงาน (ปวส)

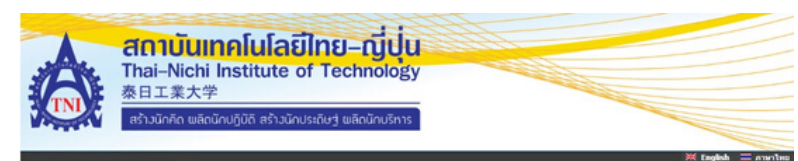

| นญพลัก              |                             |
|---------------------|-----------------------------|
| ອກະເນີຍແຫ່ງໃຫ້ເບນ   | 🔵 ระบบรับสมัครนิสิต/นักศึกษ |
| เล่าสุรามม          | ผ่านเครือข่ายอื่นเหอร์เนื้ด |
| นลักสุดรที่กับสมัคร |                             |
|                     |                             |
|                     |                             |
|                     |                             |
|                     |                             |
|                     |                             |
|                     |                             |

#### 1. เลือก "ลงทะเบียนเข้าใช้ระบบ"

|          | <mark>ส์ดา</mark><br>Thai–<br>泰日エ<br>สร้าวมัก | <mark>ບັບເກດໂຟໂລຍີໄກຍ–ບູ້</mark><br>Nichi Institute of Techno<br>素大学<br>ກົດ ພລັດນັກປຽບັດີ ສຄ້າວນັດປະເດີຍງ ພລັດນັດເ | Sins                 |
|----------|-----------------------------------------------|----------------------------------------------------------------------------------------------------|----------------------|
| ເລກງແລັດ |                                               | ลงทะเบียนผู้สมัคร                                                                                                  |                      |
| กออกลับ  |                                               | กรุณากรอกข้อมูลที่มีเครื่องหมาย * ให้ครบกัวเ                                                                       | มแต้วกตปุ่มดงทะเบียน |
|          |                                               | สัญชาติ *                                                                                                    | ( tmp • )            |
|          |                                               | เลขประจำด้วประชาชน/เลขพาสปอร์ด<br>(เฉพาะดัวเลข 13 หลักไม่ต่องเว้นวรรด หรือ ชืด<br>ต้น) *                           |                      |
|          |                                               | สานาหน้า *                                                                                                    | 110 ·                |
|          |                                               | ชื่อ<br>(ใมต้องมีศานาหน้า) *                                                                                       |                      |
|          |                                               | นามสกุล *                                                                                                    |                      |
|          |                                               |                                                                                                    | ลงขอะมีขม            |

#### 2. ลงทะเบียนผู้สมัคร

|         | <mark>สถาบันเทคโน</mark><br>Thai-Nichi Instit<br>泰日工業大学<br>สร้าวนักคิด พลิดนักปฏิบัติ | มโลยิไทย–ญี่ปุ่น<br>tute of Technology<br>สร้างนักประดิษฐ แล้ดนักบริหาร |                     |
|---------|---------------------------------------------------------------------------------------|-------------------------------------------------------------------------|---------------------|
| บญหลัก  |                                                                                       |                                                                         | 🔀 English 🚍 ภาษาไทย |
| ດອນກລົນ | <ol> <li>เดือกระดับการ</li> <li>เดือกสมัครไ</li> </ol>                                | เด็กหา ประเภท ที่ต้องการสมัคร<br>เด้เทียงประเภทเดียวเท่านั้น ***        |                     |
|         | ระดับการศึกษา                                                                         | ปริญญาตรี •                                                             |                     |
|         | ประเภท                                                                                | รับตรงภาคพิเศษ (สำหรับผู้ต้องการเพียบโอนประสบการณ์ท่างาน) 🔹             |                     |
|         |                                                                                       |                                                                         | Next                |
|         |                                                                                       |                                                                         |                     |
|         |                                                                                       |                                                                         |                     |

# 3. เลือกประเภทการ สมัครที่ต้องการสมัคร

|                    | <mark>ส์ดาเ</mark><br>Thai–N<br>泰日工<br>สร้างนักศั | <mark>มันเทคโนโลยีไทย–ญี่ปุ่น</mark><br>lichi Institute of Technology<br>業大学<br>iด พลิดนักปฏิบัติ สร้าวนักประกัษฐ์ พลิดนักปริหาร |
|--------------------|---------------------------------------------------|----------------------------------------------------------------------------------------------------|
| ณญหลัก<br>จะขุมาใน |                                                   | ₭ Englosh = ภายาโหย<br>เปลี่ยนรนัสฝาน<br>รหัสเดิม ดีจ รหัสบัตรประธารน<br>รหัสผ่านใหม่<br>ยืนยันรหัสผ่านใหม่<br>เปลี่ยนรหัสผ่าน   |

### ปลี่ยนรหัสผ่านเพื่อสะดวกแก่ การใช้งานเข้าสู่ระบบครั้งต่อไป

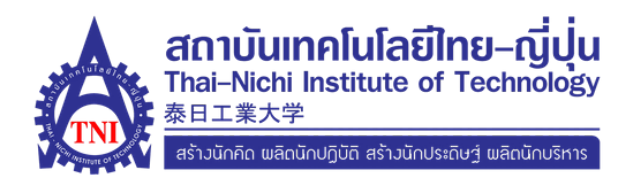

# ขั้นตอนการสมัครเพื่อเข้าศึกษาต่อใน ระดับปริญญาตรี

สำหรับผู้ต้องการเทียบโอนประสบการณ์ทำงาน (ปวส)

#### 1.เข้าสู่ระบบหลังจากลงทะเบียนผู้สมัคร

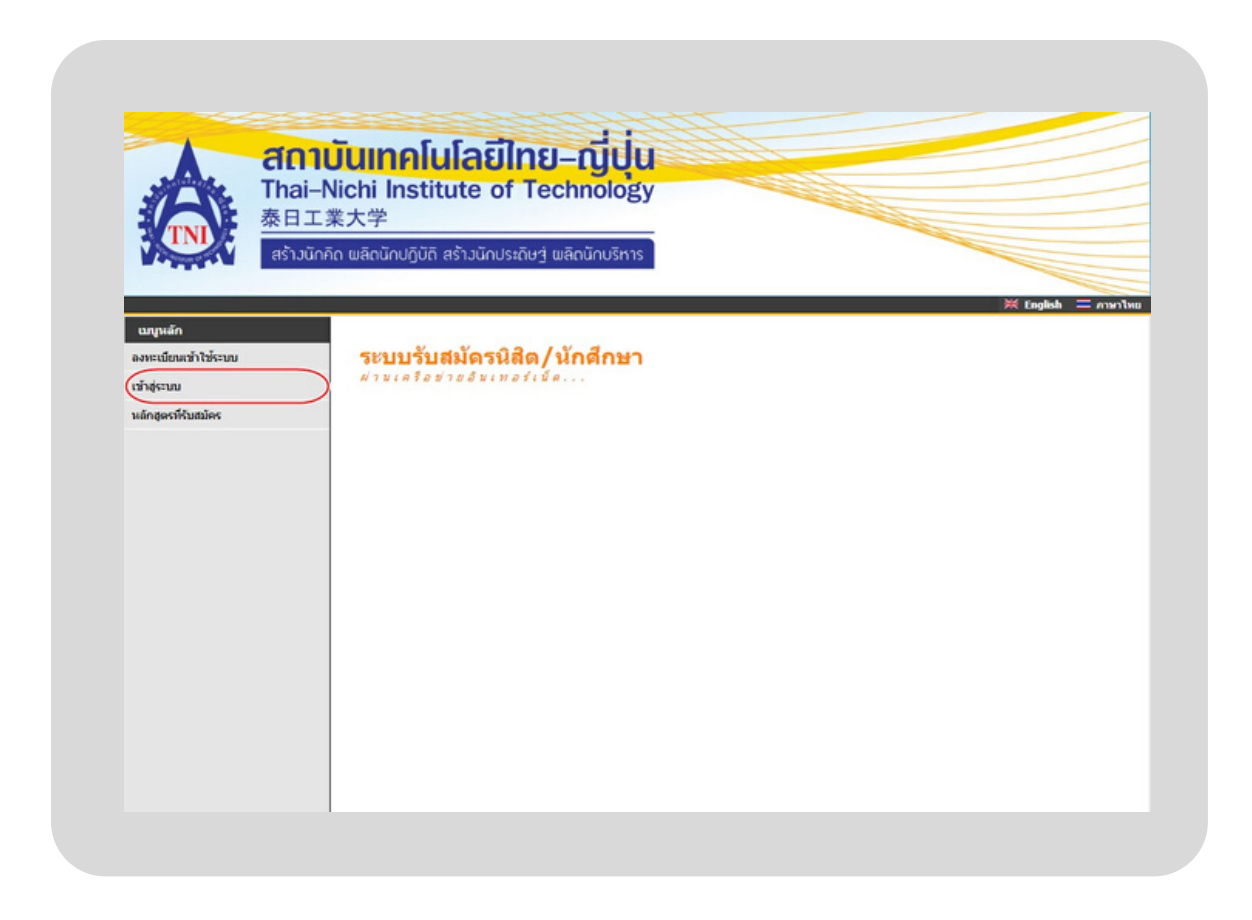

#### กรอก หมายเลขบัตรประชาชน และ รหัสผ่าน เพื่อเข้าสู่ระบบการรับสมัคร

|                        | Ctinouinnialอino-tygu<br>Thai-Nichi Institute of Technology<br>泰日工業大学<br>สร้าวนักกิด พลิดนักปฏิบัติ สร้าวนักประดิษฐ์ พลิดนักบริหาร                                                                                |
|------------------------|----------------------------------------------------------------------------------------------------|
| ບກາງແອັກ<br>ນນໂກຮັນອັນ | กรุณาป้อนรหัสประจำด้วนณะรหัสผ่าน<br>มายที่บัตรประชาชน<br>หรัสผ่าน<br>มาสู่ระบบ<br>ลงทะเบียนผู้สมัคร ลืมรหัสผ่าน/ขอรหัสผ่านใหม่<br>**** เมื่อเข้าสู่ระบบเป็นครั้งแรกแล้ว กรุณาเปลี่ยมระนัสผ่านเพื่อความปลอดภัย *** |

#### 3. เลือกหัวข้อ "สมัครเข้าศึกษาต่อ"

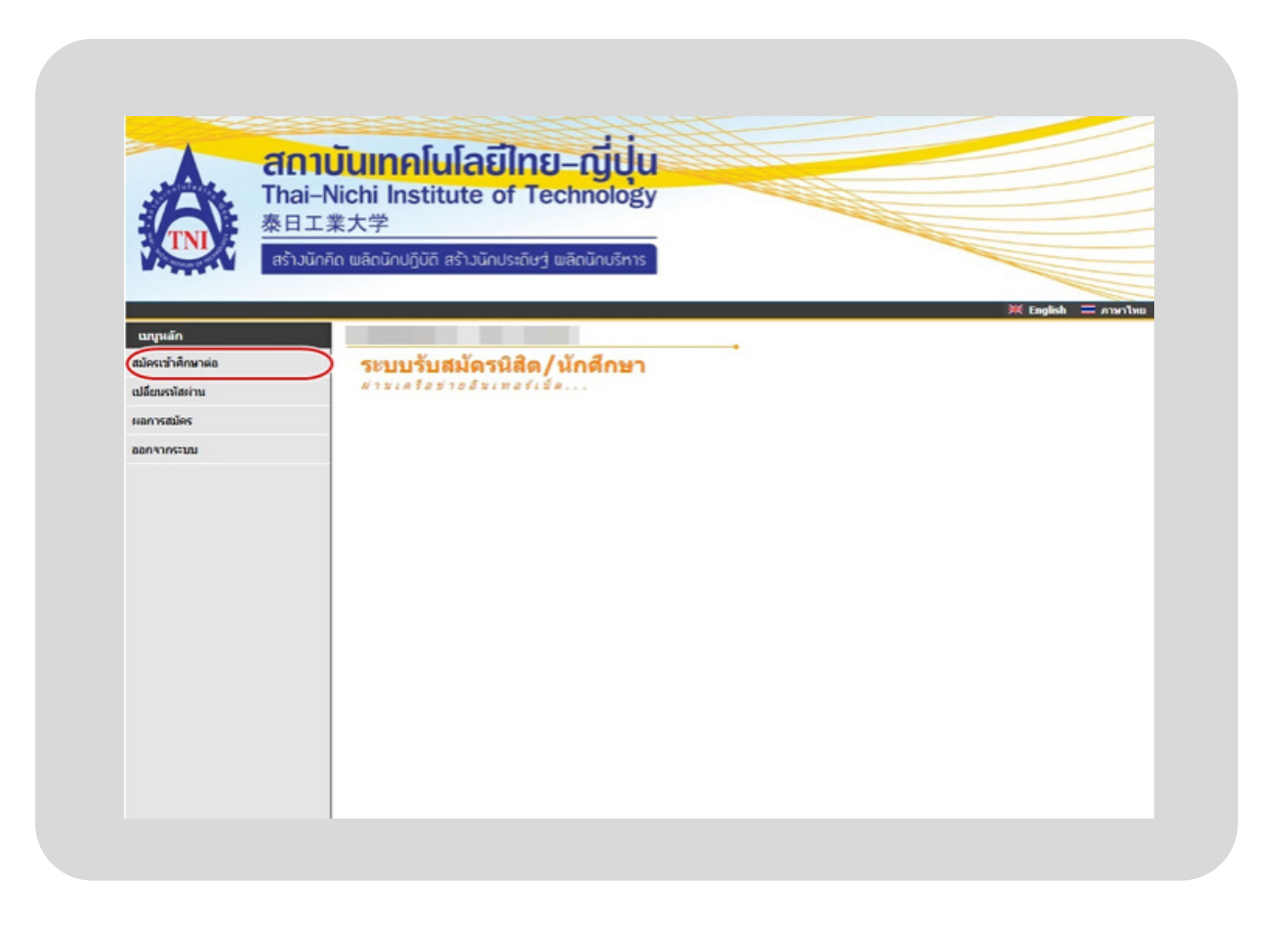

#### ประเภท "ปริญญาตรี สำหรับผู้ต้องการเทียบโอนประสบการณ์ทำงาน (ปวส)"

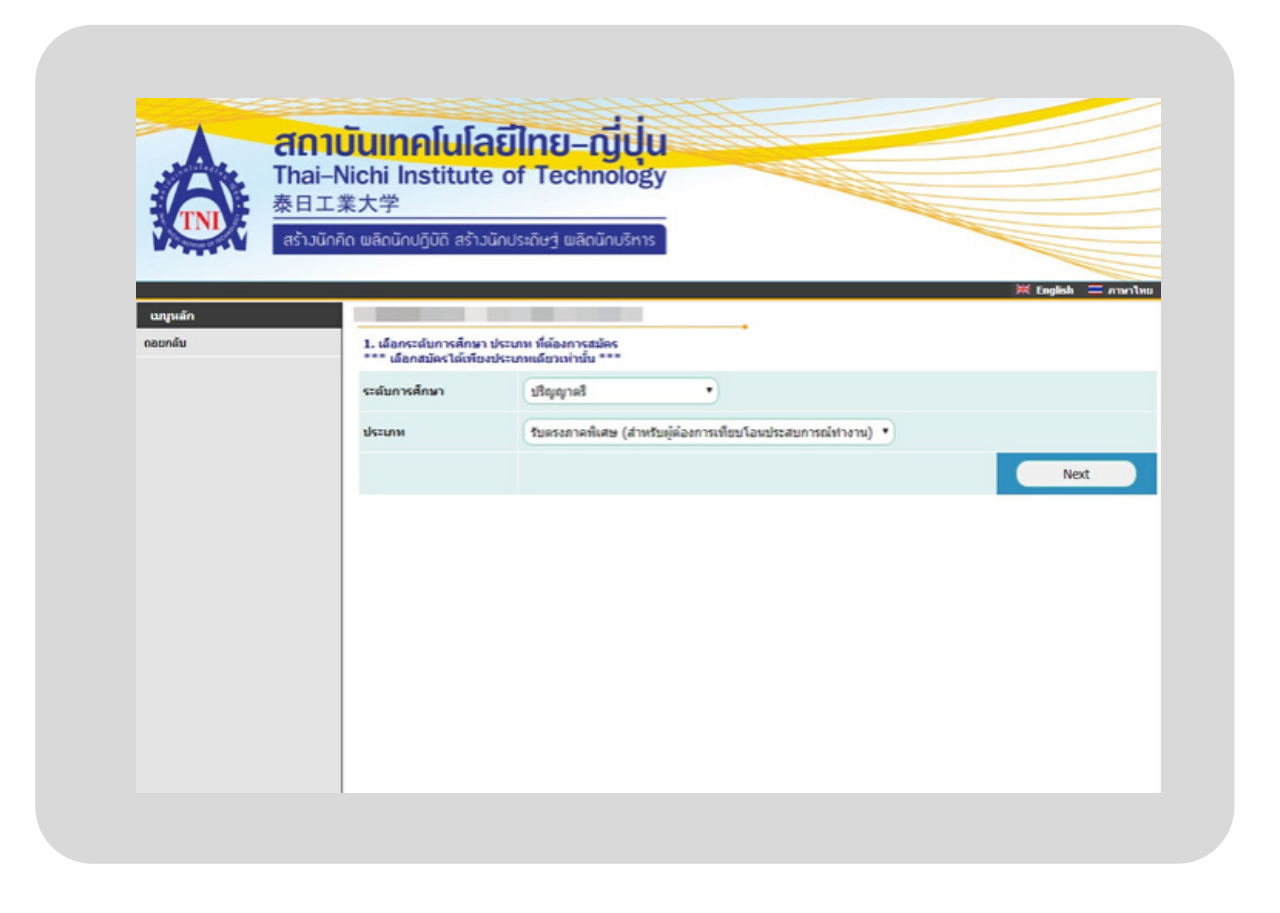

#### 5.เลือก "ยอมรับ" เพื่อกรอกข้อมูลในลำดับถัดไป

|        | CLIUUIIIIIIIIIIIIIIIIIIIIIIIIIIIIIIIIII                                                                                                    |
|--------|----------------------------------------------------------------------------------------------------|
| นญหลัก |                                                                                                    |
|        | การกรอกขอมูลผูสมคร                                                                                                    |
|        | <ul> <li>ให้ผู้สมัตรกรอกข้อมูลให้ตรบกัวห</li> <li>ข้อความที่ผู้สมัตรกรอกต้องเป็นความจริงทุกประการ หาตรวจสอบพบว่า ข้อมูลเป็นเพ็จให้คือว่าการสมัตรให<br/>ดรึ่งนี้เป็นในพะ</li> </ul> |
|        | Entering Applicant's Information                                                                                                    |
|        | <ul> <li>Completely fill in all fields</li> <li>Information filled in by applicant must be true and complete. False information given will nullify this application</li> </ul>     |
|        | นอมรับ ไม่ขอมรับ                                                                                                    |
|        |                                                                                                    |
|        |                                                                                                    |

#### กรอกข้อมูลส่วนบุคคล ข้อมูลการศึกษา ข้อมูลที่อยู่ ข้อมูลการทำงาน และผลการทดสอบด้านภาษาให้ครบถ้วน

| A 1 1   | 工業大学                                    |                                                                                                    |                                        |                     |
|---------|-----------------------------------------|----------------------------------------------------------------------------------------------------|----------------------------------------|---------------------|
| INI     | ນໂດລັດ ແລ້ດເດັດເດັເດັ ສຸດ ນັດເຮເດັ      | ນາ ແລ້ວນັ້ວເຮັດຈະ                                                                                                    |                                        |                     |
|         |                                         |                                                                                                    |                                        |                     |
|         | e unafita de                            | and the                                                                                                    |                                        | III English 💳 eruri |
| engelan | ส่วนสมัครแต่งสังสา                      |                                                                                                    |                                        |                     |
| neunitu | 1. มันส์อย่างไปเลื่องนี้ย และเอาว       | ารรอบร้อมร (นับรับการบันนี้กราย                                                                                                    | (* 'ambustifications                   |                     |
|         | ารักษุลส่วนของล                         |                                                                                                    | ,                                      |                     |
|         | มีญหามี                                 | 140                                                                                                    |                                        |                     |
|         | <b>เลขประจำเว็บประชาชน</b>              |                                                                                                    |                                        |                     |
|         | อีนเลล์ พี่สามาระย์คะปรได้ *            | (resphidthgmail.com                                                                                                    |                                        |                     |
|         | characteria                             | พาย                                                                                                    |                                        |                     |
|         | 40                                      | ata                                                                                                    | sissing *                              | (fundas)            |
|         | 1202200 1000                            |                                                                                                    | มาแสดออาหาอังกอห                       |                     |
|         | สำหันหรืออยู่                           |                                                                                                    |                                        |                     |
|         | รับเดือนให้เด                           | S T NORTHAN T                                                                                                    | 2508 🔻                                 |                     |
|         | เข้อขาดี *                              | THE T                                                                                                    | สาสมา *                                | NVIS T              |
|         | ร้องสการศึกษา                           |                                                                                                    |                                        |                     |
|         | ang ang ang ang ang ang ang ang ang ang | Accountrationale                                                                                                    | •                                      |                     |
|         | นี้สุดภาพที่สาวที่ *                    |                                                                                                    |                                        |                     |
|         |                                         |                                                                                                    |                                        | ulan                |
|         | ปีการสักษาพี่จะจบ *                     | 2548 🔻                                                                                                    | เกรลเฉลียรวย<br>(ม6/มัวช : 4 ภาคเรียน) | (2.56               |
|         | ส์อนอลีอก่                              |                                                                                                    | (ushack 5 : scu)                       |                     |
|         | พื่ออุโนสำหนาทอเพื่อหม่าน               | (http://www.com/article.com/article.com/ar | 944                                    |                     |
|         | บ้านเลขที                               |                                                                                                    |                                        |                     |
|         |                                         |                                                                                                    |                                        |                     |
|         | 6ewsa                                   | • •                                                                                                    | vea/dhina                              |                     |
|         | wase/draw                               |                                                                                                    | 'alsorutain                            |                     |
|         | รมรส์หน่<br>ในเช่นแร้นวรระหรือข้อข้น    |                                                                                                    |                                        |                     |
|         |                                         |                                                                                                    |                                        |                     |
|         |                                         |                                                                                                    |                                        |                     |

\*\*หมายเหตุ ในการกรอกข้อมูลไม่สามารถใช้ เครื่องหมายต่างๆได้ ให้ผู้สมัครเว้นช่องว่างไว้ และทำรายการในลำดับถัดไป\*\*

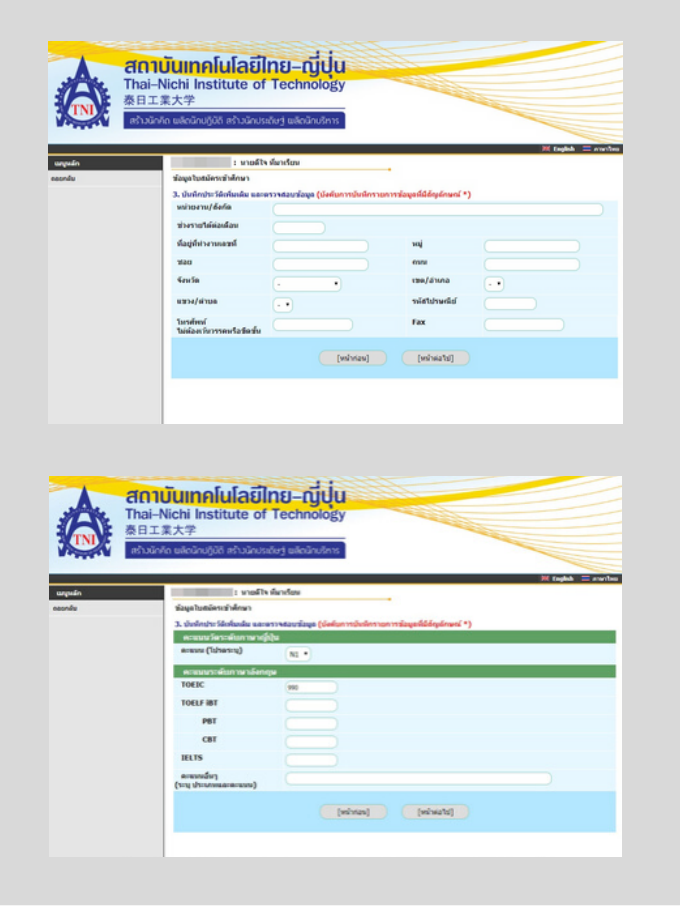

#### เลือก คณะที่ต้องการสมัครเข้าศึกษาต่อในระดับปริญญาตรี สำหรับผู้ต้องการเทียบโอนประสบการณ์ทำงาน (ปวส)

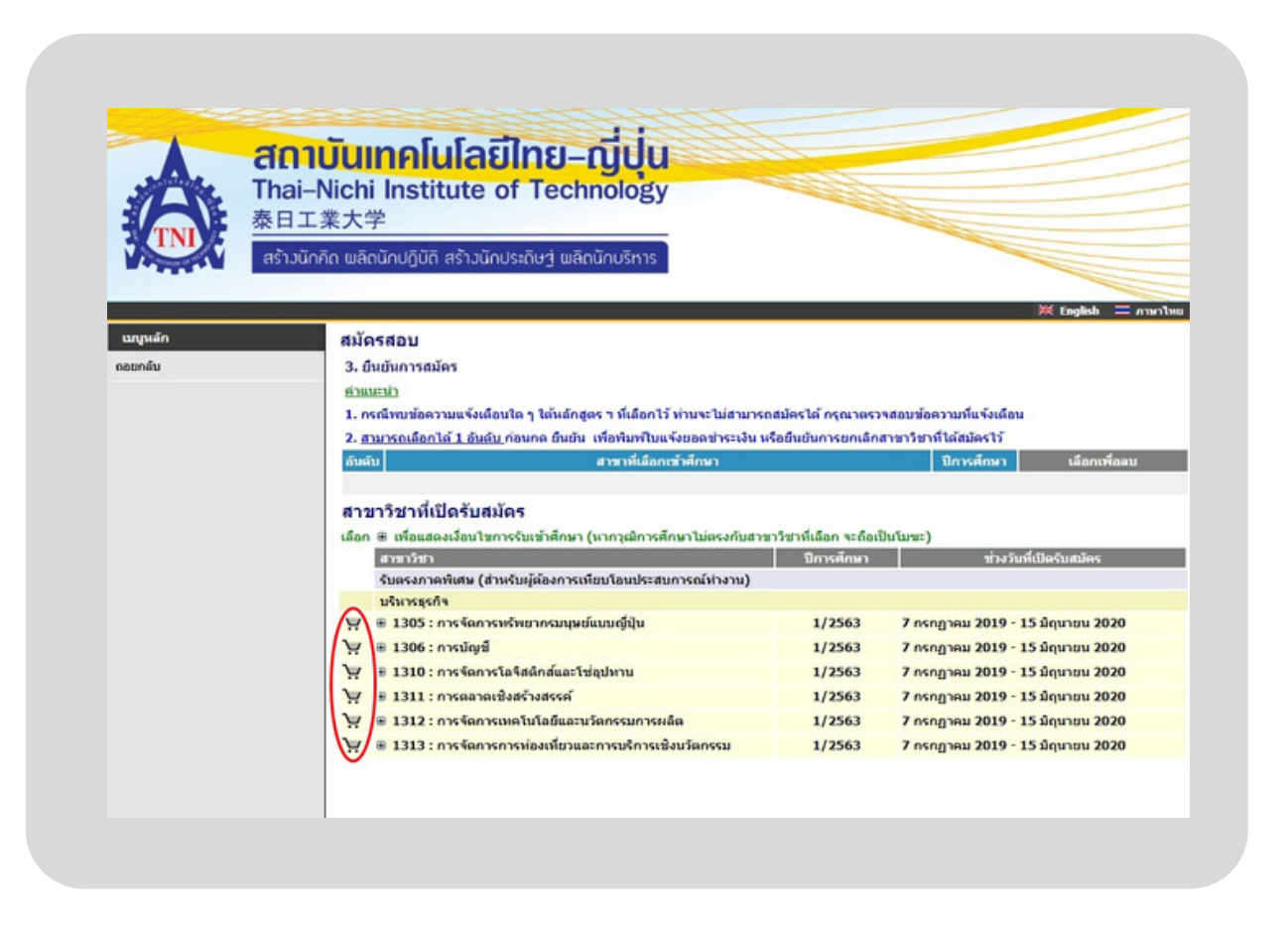

#### 9. กด "ยืนยันการสมัคร"

|         | <b>สถาบับ</b><br>Thai-Nich<br>泰日工業大     | <b>เทคโนโลยีไทย–ญี่ปุ่น</b><br>ni Institute of Technology<br>学                                 |                          |                         |                    |
|---------|-----------------------------------------|------------------------------------------------------------------------------------------------|--------------------------|-------------------------|--------------------|
|         | as iJunno wa                            | แน่นายุมิน สรามนายระนิษฐาพสถินายริการ                                                          |                          |                         |                    |
|         |                                         |                                                                                                |                          |                         | 💥 English 😑 ภาคาไท |
| เมญหลัก | สมั                                     | ดรสอบ                                                                                          |                          |                         |                    |
| ดอยกลับ | 3.                                      | ยืนยันการสมัคร                                                                                 |                          |                         |                    |
|         | eine eine eine eine eine eine eine eine | dew                                                                                            |                          |                         |                    |
|         | 1.0                                     | กรณีพบข้อความแจ้งเดือนใด ๆ ใต้หลักสูตร ร ที่เดือกไว้ ห่านจะไม่สามา                             | เรถสมัครได้ กรุณาตรวร    | งสอบข้อความที่แจ้งเดือน |                    |
|         | 2.1                                     | <u>สามารถเดือกได้ 1 อันดับ</u> ก่อนกด อินอัน เพื่อพิมพ์ใบแจ้งขอดข่าระเงิน                      | เ หรือยืนยันการยกเล็กส   | าขาวิชาที่ได้สมัครไว้   |                    |
|         | สัน                                     | ลับ สาขาที่เลือกเข้าทึกมา                                                                      |                          | ปีการศึกษา              | เลือกเพื่อลน       |
|         | 1                                       | 1310 : การรัดการโลรีสติกสและใช่อุปหาน                                                          |                          | 1/2563                  | au                 |
|         | (W1                                     | <u>มารถเลือกได้ 1 อับคับ</u> กรุณาตรวจสอบกอบกด ยันยัน<br>เกกต ยื่นยัน แล้วจะไม่สามารถแก้ไขได้) |                          |                         | 6ิมยัน             |
|         | 41                                      | ขาวิชาที่เปิดรับสมัคร                                                                          |                          |                         |                    |
|         | เลือ                                    | ๓ ⊕ เพื่อแสดงเงื่อนไขการรับเข้าศึกษา (นากวุฒิการศึกษาไม่ตรงกับส                                | าขาวีชาที่เลือก จะถือเป็ | ນໃນສະ)                  |                    |
|         |                                         | สาขาวิชา                                                                                       | ปีการศึกษา               | ข่วงวันที่เร            | ปัตรับสมัคร        |
|         |                                         | รับตรงภาคพิเศษ (สำหรับผู้ต้องการเพียบโอนประสบการณ์ห่างาน)                                      |                          |                         |                    |
|         |                                         | บริหารธุรกิจ                                                                                   |                          |                         |                    |
|         | H                                       | ∎ 1305 : การจัดการหรัพยากรมนุษย์แบบญี่ปุ่น                                                     | 1/2563                   | 7 กรกฎาคม 2019 - 15     | มิถุนายน 2020      |
|         | Y                                       | ⊛ 1306 : การบัญชี                                                                              | 1/2563                   | 7 กรกฎาคม 2019 - 15     | มิถุนายน 2020      |
|         | H                                       |                                                                                                | 1/2563                   | 7 กรกฎาคม 2019 - 15     | มิถุนายน 2020      |
|         | H                                       |                                                                                                | 1/2563                   | 7 กรกฎาคม 2019 - 15     | ມິຄຸນາຍນ 2020      |
|         | 10                                      | 31312 : การจัดการเทตโนโลยีและนวัตกรรมการผลิต                                                   | 1/2563                   | 7 กรกฎาคม 2019 - 15     | มิถุนายน 2020      |
|         | n                                       |                                                                                                |                          |                         |                    |

#### 10. Upload เอกสารประกอบการสมัคร

#### และพิมพ์ใบชำระเงิน

| A        | Thai-Nichi Institute of Technology                                                                                                    |                                                      |                                                                                   |
|----------|----------------------------------------------------------------------------------------------------|------------------------------------------------------|-----------------------------------------------------------------------------------|
| TNI      | ※ロエ来八子<br>สร้าวนักคิด พลิดนักปฏิบัติ สร้าวนักประดิษรู่ พลิตนักบริหาร                                                                                                    |                                                      |                                                                                   |
| เมนูหลัก |                                                                                                    |                                                      |                                                                                   |
| กอยคลับ  | ผลการสบัดรเข้าศึกษา                                                                                                    |                                                      |                                                                                   |
|          | กรุณาข่าระค่าสมัครเข้าศึกษา                                                                                                    |                                                      |                                                                                   |
|          | กรุณาข่าระค่าสมัครเข้าศึกษา<br>อัพโหลดเอกสารแบบ                                                                                                    | ครวจสอบไฟล์แบบ                                       | พิมพ์เอกสารการสมัคร                                                               |
|          | กรุณาข่าระค่าสมัครเข้าศึกษา<br>อัพโหลดเอกสารแบบ<br>อัพโหลดข้อมูล                                                                                                    | ครวจสอบไฟล์แบบ<br>การสมัคของโควตา App ID 9622601000  | พิมพ์เอกสารการสมัคร<br>112                                                        |
|          | กรุณาข่าระค่าสมัครเข้าศึกษา<br>อัพโหลดเอกสารแบบ<br>อัพโหลดข้อมูล<br>✿ สำเนาบัตรประชาชน .pdf ไฟล์เท่านั้น                                                                              | ครวจสอบไฟลั่แบบ<br>การสมัคของโควดา App ID 9622601000 | พิมพ์เอกสารการสมัคร<br>112                                                        |
|          | กรุณาข่าระค่าสมัครเข้าศึกษา<br>อัพโหลดเอกสารแบบ<br>อัพโหลดข้อมูล<br>✿ สำเนาบัตรประชาชน .pdf ไฟล์เท่านั้น<br>✿ แฟ้มสะสมผลงาน .pdf ไฟล์เท่านั้น                                         | ครวจสอบไฟล์แบบ<br>การสมัคของโควตา App ID 962260100(  | พิมพ์เอกสารการสมัคร<br>112<br>🔒 พิมพ์ใบสมัคร                                      |
|          | กรุณาข่าระค่าสมัครเข้าศึกษา<br>อัพโหลดเอกสารแบบ<br>อัพโหลดข้อมูล<br>✿ สำเนาบัตรประชาชน .pdf ไฟล์เท่านั้น<br>✿ แฟ้มสะสมผลงาน .pdf ไฟล์เท่านั้น<br>✿ ใบแสดงผลการศึกษา .pdf ไฟล์เท่านั้น | ครวจสอบไฟลัแบบ<br>การสมัคของโควตา App ID 9622601000  | พิมพ์เอกสารการสมัคร<br>012<br>⊕ พิมพ์ใบสมัคร<br>⊕ พิมพ์ใบช่าระเงิน<br>ยังไม่ช่าระ |

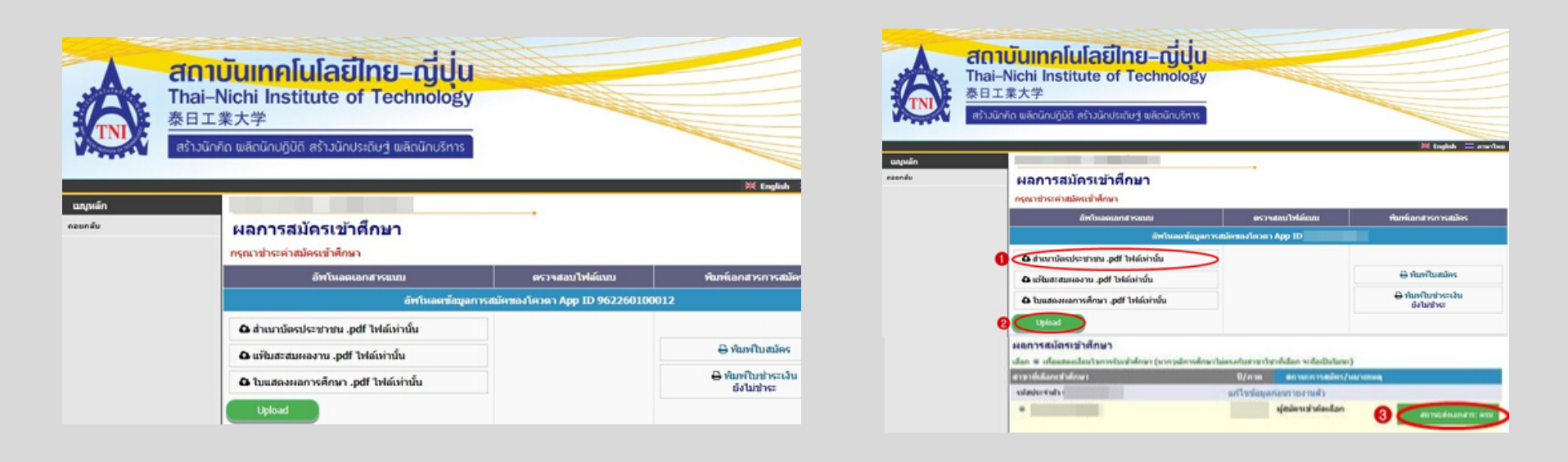

#### \*\*หมายเหตุ การ Up load เอกสาร สามารถทำได้ดังนี้

- เลือกหัวข้อเอกสารที่จะทำการ Upload เช่น สำเนาบัตรประชาชน ฯลฯ และเลือกหัวข้อถัดไป
- สำหรับ นักศึกษาสาขาบริหารธุรกิจญี่ปุ่น หรือ ผู้สมัครที่มีผลคะแนน TOEIS และผลการทดสอบความรู้ทาง ภาษาญี่ปุ่น ระดับ N3 ให้เลือกหัวข้อแฟ้มสะสมผลงาน ในการ Uplode เอกสาร
- หลังจากนั้น กดปุ่ม Upload เอกสาร
- เจ้าหน้าที่ตรวจสอบเอกสารและปรับสถานะเอกสารให้

#### 11.นักศึกษาตรวจสอบ ชื่อ รหัสนักศึกษา วิชาปรับพื้นฐาน ค่ายืนยันสิทธิ์และชำระเงินในลำดับถัดไป

|                      | A. The                                                                                                    | Annumentation of the second second seco |                                                                                                    | A for the second second                                                                                                    |
|----------------------|----------------------------------------------------------------------------------------------------|----------------------------------------------------------------------------------------------------|----------------------------------------------------------------------------------------------------|----------------------------------------------------------------------------------------------------|
| 1                    | ALL THAT                                                                                                    |                                                                                                    |                                                                                                    | **************************************                                                                                                    |
| 1                    | INI IUUS                                                                                                    | งงการขาระเงนต่าสมัตร                                                                                                    |                                                                                                    | Latition Television Inc. : 2563                                                                                                    |
| -                    | Stater                                                                                                    | ment of Applicant Account                                                                                                    |                                                                                                    | International : 1/2563                                                                                                    |
| พัสปร                | ะจำตัว :                                                                                                    | รือ - สกุล :                                                                                                    |                                                                                                    | เลขที่บัครประชาชน : :                                                                                                    |
| ที                   |                                                                                                    | signing                                                                                                    |                                                                                                    | จำนวนเงิน                                                                                                    |
| No.                  |                                                                                                    | Description                                                                                                    |                                                                                                    | Amount (Baht)                                                                                                    |
| 1                    | สารมัครรอบระดับ                                                                                                    | ณริญญาตรี (เพื่อนโอนเสอเนื่อง)                                                                                                    |                                                                                                    | 500.00                                                                                                    |
| 2                    | สาราทิสมัคร                                                                                                    |                                                                                                    |                                                                                                    |                                                                                                    |
|                      | 1.1310 : 17848                                                                                                    | การระดาสแรงรัฐบาท                                                                                                    |                                                                                                    |                                                                                                    |
|                      |                                                                                                    | **(โปรงเรือกเกินค่างรรมนี้อนจากผู้รักระนับ)**                                                                                                    |                                                                                                    |                                                                                                    |
|                      | -1                                                                                                    | ปรดสรรรมขุนครามถูกสับประเมษร์ที่สมาคาร**                                                                                                    |                                                                                                    |                                                                                                    |
| _                    |                                                                                                    | พ้าร้อยบาทอ้วน                                                                                                    |                                                                                                    | 500.00                                                                                                    |
| innus                | เข้าระเงิน 7 กรณา                                                                                                    | Ru 2562 - 15 Environ 2563                                                                                                    |                                                                                                    | And invite and invite the                                                                                                    |
|                      |                                                                                                    |                                                                                                    |                                                                                                    | 840184                                                                                                    |
| Éotre<br>Lénne       | หลังเสียบรองแล้ว สู<br>ขบบรับสมัครามแล                                                                                                    | สมัคสามารถการสอบแลการสมัครแรกใบหนึ่งสมัคร<br>กวิทยาลังฯ (2-3 วันหลังรากรำหนังส์อนกราร)                                                                                                    |                                                                                                    | ยู่สับเทีย<br>วันที่/<br>(อะอาจมือชื่อแอลปสตกับดลา)                                                                                                    |
| 2014<br>10110        | หมันสีรบจ้อยแล้ว ผู้<br>คบบจับสมังจายแก<br>ถ้าเสือน : การสว่                                                                                                    | มัครามกระดารของการนัดคมคริมทั้งหมัด<br>กริหารัด (25 วันหมัดกรร้ายมันที่สุดราช)<br>โคนและไปแต่รั้งรับผินจะสมบูรณ์เนื้อสอาบันได้รับผินและเจ้า                                                                                                    | กม้าที่ธนาคารองมือซึ่ง                                                                                                    | อุสัมกัน<br>วันที่                                                                                                    |
| 2001w<br>160100<br>1 | หมันที่ระห์ระแต้ร ผู้<br>ทางจับสมัดระเมท<br>รำเสือน : การสม่                                                                                                    | มัครามกระระของกระมัครแสร้มาในเมือง<br>กริษารัต (25 วันหมัดกรร้ายมันที่มาการ)<br>โคนและไปแสร้งรับผินจะสมบูรณ์เมื่อสอาบันได้รับเงินและเจ้า                                                                                                    | กม้าที่ธนาคารองมือซึ่ง                                                                                                    | รุสมระ<br>รงส์                                                                                                    |
| Éoðu<br>Lámo         | หมันสีรบต้องแล้ว ผู้<br>สบบจับสมัดของแก<br>ใกเพื่อน : การสร้<br>สถาบันเทศ                                                                                                    | มัครามกระระของกระมัครมหรือทั้งหมัด<br>กริษารังๆ (20 วันหมัดทรร้านในรั้นกระท)<br>โครและใบแล้งรับเห็นจะสมบูรณ์เนื้อสถาบันได้รับเริ่มและเจ้า<br>(ปลปีกระนุ้าุ่น                                                                                                    | ณ้าที่รนาคารองมือซึ่ง                                                                                                    | รูสมัย<br>รังส์<br>(ละคอมิงริ่อและประทับครา<br>(ส่วงส์ 2 สำหรับอุบาคาร)<br>(ส่วงส์ 2 สำหรับอุบาคาร)<br>ในแล้งการรำระใหญ่เพื่อนำเว่าปัญจี)                                                                                                    |
| tione<br>Linne       | มเป็นเสียบข้องแล้ว ผู้<br>สายเร็งหนังสายอเมา<br>รำเสือาม : การสม่<br>สถาบันเทศ<br>สถาบันเทศ                                                                                                    | มันสามารถมากมารถมากมารมันแมกใหม่ในมันส<br>กำหารมัก (2-3 กับหมัดรากร่ายมันที่สามารก)<br>โครและใบบทรี่จรับเริ่มของสมบูชณ์นี้อสถาวันได้รับเริ่มและจะจ้า<br>ในไม่มีโทย-ผู้รุ่น<br>หมดับบาทร 37 อองโนบาทร แรงสามารถ เองสามารถ ๆ อุณาค 10200                                                                                                    | ณ้าที่ชนาคารอะเมือซี่ห<br>ดังกระจำชาติน<br>- คำกระจำชาติน                                                                                                    | สุทัมษ์<br>รังธ์                                                                                                    |
| 1                    | หนินสีขบจังชมมัก ผู้<br>สาวบรับสมัครองแก<br>ร้านสื่อน : การสม่<br>สถาบันเทล)<br>แต่ร์ เราบร<br>รบกรรมร่าน รับริมา                                                                                                    | มโครามารถรางสวยเหลางสมัครและในเป็นสมัคร<br>กรีขยาสังท (2-3 รับหมัดรางสำหมัดในสั้นกราช)<br>โครและใบเสร็จรับเริ่มของสรญรณ์เนื้อสอการับได้รับเริ่มและจะจ้า<br>ในไลยีโทละผู้ปุ่น<br>พระสิมาราช 7 อนเสียงการ แรงสรบสระ เธอรวมสระ กฎสาคา 10207<br>(มากระ) Com. Code OctoStervice Code ADSI คำสามเป็น 10 บาทเพื                                                                                                    | ณ้าที่รบาคารอะมีอรั้ง<br>(?<br>กำหนะรำระไน :<br>(ร้อกษณะ: รำเรี อาม                                                                                                    | สุทับชั้น<br>รับธั้น<br>(ละอายมีอชื่อและประทับครา<br>(และระมีขายร้อยแล้ว<br>(เริ่มนี้ 2 สำหรับสบาคาส)<br>โบแล้งการร้าระเงิน(เลี้ยงใหญ่ที่)<br>ประสังภาในการระเงินเรางรู้ร่ายเงิน)<br>7 กรณฐาณ 2562 - 15 มีอุณาละ 2563<br>บาศเตร์                                                                                                    |
|                      | หนังเรียบร้อยแล้ว ผู้<br>สายบรับสมัดรอและ<br>ร้านสือน : การสม่<br>สถาบันเทล)<br>สถาบันเทล<br>สถาบันเทล<br>สถาบันเทล<br>สถาบันเทล<br>สถาบันเทล<br>สถาบันเทล<br>สถาบันเทล<br>สถาบันเทล                                                                                                    | มโครามารถอางสรายมากสายมีคณะที่มาไม่สมัด<br>กรีมหาลัก (24 รับหวัดราชระมิมที่มาการ)<br>โครแอรไปแต่รั้งรับเริ่มจะสมบูรณ์เนื้อสอาววันได้รับเริ่มและเจ้า<br>ในไลยิโทษญี่ปุ่ม<br>หลงถึงการปรักมเพิ่มจากแรกสายสระ กละบบสระ กฎกกระ1000<br>(มากระ) Com. Code 2010/Service Code Adds คำสายแโดม 10 บารเพื่<br>527 (31) อยุการาช COM 0000: 0000 (สายกละเริ่ม) (310)                                                                                                    | ณ์ที่อนาคารอะบังชั่<br>()<br>กำหนะจำระไห<br>จำหนะจำระไห                                                                                                    | ฐรับที่<br>รับที่<br>(ตะรายมือขึ้อและประทับเครา<br>(ต่องที่ 2 คำหรับขยายตัว<br>(ต่องที่ 2 คำหรับขยายหัว<br>ไปแล้งกรรรังชะเสียง(ต้อยู่ส่างราปัญชี)<br>ประเรียกเร็บค่ารระบ.นิยะจาญจำระเร็บ)<br>7 กรกฎาคม 2562 - 15 มีภูษาชน 2563<br>บาศพรรร์<br>(บ.ศ.ศ.1) : 96551060028                                                                                                    |
|                      | มสินเรียบสังของสัง ผู้<br>พบบรับสมัครองสะท<br>ในสี่อน : การสม่<br>สถาบันเทศ<br>สถาบันเทศ<br>สารรับราย<br>ระบารระบราย ถ้าใด<br>ระบารระบราย ถ้าใด                                                                                                    | มโครามกระอรางของกระมัดคมสร้างในขโคร<br>กริทยาลัก (20 วันหมัดกรร้างมินได้ระกรรร)<br>โครมอรรับแต่รังรับเริ่มจะสมบูรณ์นี้อสอาวันได้รับเริ่มและขจัก<br>ในไลอีโทย-ผู้ปุ่น<br>หมายันการ 31 อบเลื่อนกระบรรรมกระม กระบบกระ กรุณกร 1020<br>(มากป) Com. Cole Disibler/or Cole Adds จำระบบโลม 10 บากได้<br>527 (31) อยู่การาว Cole Disibler/or Cole Adds จำระบบโลม 10 บากได้<br>527 (31) อยู่การาว Cole Disibler/or Cole Adds จำระบบโลม 10 บากได้                                                                                                    | ณ้าที่สนาคารองมีอยั่ง<br>()<br>คำหางกำระเงิน<br>สารที่ในหลังคะ (Ni Burk<br>สารที่ในหลังคะ(UST N<br>สารที่มีหลังคะ(UST N                                                                                                    | จะเริ่มสายมีอรื่อและประทับครา<br>รับส์                                                                                                    |
|                      | มสินส์ขบสังชมมัก ผู้<br>สามารับสมัตรเอเมท<br>ในเสือน : การสมั<br>สถาบันเทศ<br>สงครับราย<br>ขนารระบราย ถ้าได<br>หารระบราย<br>มาระการโปรมายใน<br>มาระบารระบราย<br>มาระการไป 2005                                                                                                    | มโครามารถอางสมมารถมีคณะสัมเป็นเมือง<br>กรีมเกล้อง (2-3 รับหมัดจากสำหนังไม่สิ่งแรงคง)<br>โครมสร้ายแต่จึงจึงเป็นจะสมบูรณ์เนื้อสอการับได้รับเงิมและเจ้า<br>ในไม่มีโทระผู้ปุ่น<br>พระกิจากร 37 อนเกิดจากระบามสามารถ เกลรามพระ กฎสามา 1000<br>(มากรน) Com. Code OctoService Code Add คำสามเป็น 10 บาทเพื่<br>52.7 (311 payment) COM CODE Code (ค่างกลอยสิน) (30.7)<br>บาทเพื่อ<br>(311 payment) คำสามเป็น 10 บาทเพลื่อ                                                                                                    | ณ้าที่สนาคารองมีอยั่ง<br>ด้างแจร้ารเงิน<br>จริสางแกร: จริสิ อาม<br>อรรีโอเงอิกร:CUST N<br>อรรีโอเงอิกร:CUST N<br>อรรีโอเงอิกร:CUST N<br>อรรีโอเงอิกร:CUST N                                                                                                    | สุนัยชัน<br>รันธ์<br>(ตะรางมือขึ้นและประทับครา<br>(ต่องที่ 2 สำหรับบรอยแต้ว<br>(ต่องที่ 2 สำหรับบรอยแต้ว<br>(ต่องที่ 2 สำหรับบรอยแต้ว<br>ใบแล้งการรังระเงิน(ต่องกังรับปู่ชั<br>)จะเงินกป้างการระเงินแรงกฎร์ระเงิน)<br>7 สกฎาคม 2562 - 15 มีสุนารน 2563<br>บาศาสตร์<br>10. (Ref.1) : 965510900028<br>(Ref.2): 25651                                                       |
|                      | งเป็นสิ่งหลังแล้ง ผู้<br>สายเงิมข้อสายแก<br>ร้างสือน : การสม่<br>สงท์ เรายน<br>สงท์ เรายน<br>การสะบันแล้ง<br>การสะบันแล้ว<br>การสะบันแล้ว                                                                                                    | มันสามารถมางสามารถมางสมัครเองทีมที่ไม่มีคร<br>กรีขยามัวก (2-3 รับหมัดราชสามาริมมีนั่งสอการับได้รับเริ่มและองไห<br>โฟโลยิโทย-ผู้รู้ปุ่น<br>หลงขึ้นบาทร 57 อบเทียบการ แรงสรรเหตร เองสรรเหตร กรุณาภา 10200<br>(มากรับ) Com Code OttoSanice Code Adds สามารถได้ 10 บาทเพื่<br>527 Bill payment) Com Code OttoSanice Code Adds สามารถใน 10 บาทเพื่<br>525 Bill payment) Com Code Code Adds สามารถใน(3xC)<br>บาทเพื่อ<br>10 Code 55039 (Bill payment) สามารณโดย 10 บาทเพรื่อ<br>1016 55586 (Bill Payment) สามารณโดย 10 บาทเพรื่อ                                                                                                    | ณ้าที่ระเวลารองเมือขึ้<br>กำหนดจำหมไห<br>รื่องในเหลด จำวิ อาม<br>เทศที่เหลือเสอ CLST 1<br>เทศที่เทลือเสอ CLST 1<br>ส่วยรู้ประการเองไหน<br>รื่อรู้ประการเองไหน<br>สำหรับเริ่า                                                                                                    | จะหรืองระบังระบังระบบครั้ง<br>(ตระทะมีอที่อนตะประทับครา)<br>อนตะประทับกราเรียบร้อยแต้ว<br>(ตระที่ 2 ศารประบบครั้ง<br>ในแล้งการรำระเรียง(ที่จะนำเข้าผู้รั<br>ในแล้งการรำระเรียง(ที่จะนำเข้าผู้รั<br>ในแล้งการรำระเรียง(ที่จะนำเข้าผู้รั<br>การกฎกคม 2562 - 15 อิยุหารษ 2563<br>นกรายกรี<br>(0. (nef.1) : 945310900028<br>(Ref.2) : 25631<br>น้ำที่สนางการ / Benk Use Only |
|                      | แม้ปลับบ้อยไก่ ผู้<br>สามาริสมัน<br>(การสมัน<br>(การสมัน)<br>(การสมัน)<br>(การสมน)<br>(การสมัน)<br>(การสมัน)<br>(การสมัน)<br>(การสมัน)<br>(การสมน | มันสมารามารถสารของการของสารทีมที่เหมือ<br>กรีของสังท (20 วิจังหมัดรากรำหมังไม่ที่สมาราช)<br>โครและใบแต่ชื่อชิบเป็นของสมบูชย์เนื้องสอการับได้ชับเงินและองจัก<br>เป็นโสมิทระผู้รู้ปุ่ง<br>หลงขึ้นงากร 37 องเวิดบารรงกรายกระร กระรายกระ กรุณาคร 10000<br>(การณ) Com. Code OSID/Service Code A045 กระรายโดย 10 บารเพื่<br>527 (Bill payment) Cole Code 1000 (ความคระกัน) (BrC)<br>บารเหลื่อ<br>กร Code 35336 (Bill payment) กระรายโดย 10 บารเพลื่อ<br>(Bill payment) กระรายโดย 10 บารเพลื่อ<br>Code 35336 (Bill Payment) กระรายโดย 10 บารเพลื่อ<br>S00.00                                                                                                    | ณ้าที่อนาคารองมีเชริ่<br>ด้ายแคร้ามเริ่ม<br>รักษณะรับสิ่งของ<br>เขาชื่อหลือหนึ่ง 10 ตาม<br>สายชื่อหลือหนึ่ง<br>สายชื่อหลือหนึ่ง<br>สายชื่อเรื่อ<br>สายชื่อเรื่อ<br>สายชื่อเรื่อ                                                                                                    | รูปข้าย<br>รับธิ์<br>(ละหรมิมชื่อและประทับคา)<br>ธมและประทับคราเรียบร้อยแล้ว<br>(ตั้งเพิ่ 2 คำหรับสุบาทช<br>โปแล้งครารร้างระไปแห้งคู่ร้างร้าง<br>ประเร็จเกิดก็เก่าสาม (ประการร้างระไป)<br>วากรกฎาคม 2562 - 15 มิถุมารม 2563<br>เปลาเมตร์<br>เม. (nert.3) : 04531060028<br>(nert.2): 25631<br>                                                                            |
|                      | แม้แล้งเรื่องเรื่องเรื่อง<br>สามาริกม์<br>เหมือน : การสร้<br>เหรือว่า<br>เหรือว่า<br>เรียง<br>เรียง<br>เกรา<br>เกรา<br>เกรา<br>เกรา<br>เกรา<br>เรียง<br>เกรา<br>เกรา<br>เกรา<br>เกรา<br>เกรา<br>เกรา<br>เกรา<br>เกรา                                                                                                    | มโครามารถอางสมมารถทรงมิคมสามาร์ไม่มีเมอัง<br>กรีขยามัก (2-5 รับหมีเขาสำหนังไม่ขึ้นการกร)<br>โครมธรรับแต่รึงรับเป็นจะสมบูรมันนี้อสอากวันได้รับเงินและเจ้า<br>ในได้มีการญี่ปุ่น<br>พระที่อาการ 5 อบที่อาการบรรรมของ กระบบสระ กรุณาค 1000<br>(มาการ) Com Code 2010/Serlice Code A011 คำสามาร์ไม 10 บากเพื่<br>52.7 (Bill payment) COM CODE 0000 (คาการองทีม) (BrC)<br>บากเพื่ง<br>กร Code 2010/Serlice Code A011 คำสามาร์ไป (BrC)<br>บากเพื่ง<br>(Bill payment) คำสามาร์ก<br>Code 80386 (Bill Payment) คำสามาร์ก<br>Code 80386 (Bill Payment) คำสามาร์ก                                                                                                    | ณ้าที่รบาคารองมีอรั้ง<br>ดักระเจร้างเริ่ง<br>ส่วนในกละ จำสั งาม<br>สารที่ในหมัดร (UST h<br>แรรที่ในหมัดร (UST h<br>แรรที่ในหมัดร (No. 1<br>รื่อรู้ประการเหลือ<br>สารที่ในสั<br>กระเทศ ชี<br>ร้านเร็น<br>สารที่ในสั<br>ว่า<br>สองเศส ชี<br>ร้านเล่าง<br>สารที่เอง<br>สารที่เอง<br>สารที่เงง<br>สารที่เอง<br>สารที่เอง<br>สารที่เง<br>สารที่เอง<br>สารที่เปง<br>สารที่เอง<br>ส | สุบังชั้นและหมือขึ้นและประกับเรา)<br>รับชี้                                                                                                    |

#### 12.ช่องทางการชำระค่ายืนยันสิทธิ์และวิชาปรับพื้นฐาน สำหรับนักศึกษาปริญญาตรี สำหรับผู้ต้องการเทียบโอนประสบการณ์ทำงาน (ปวส)

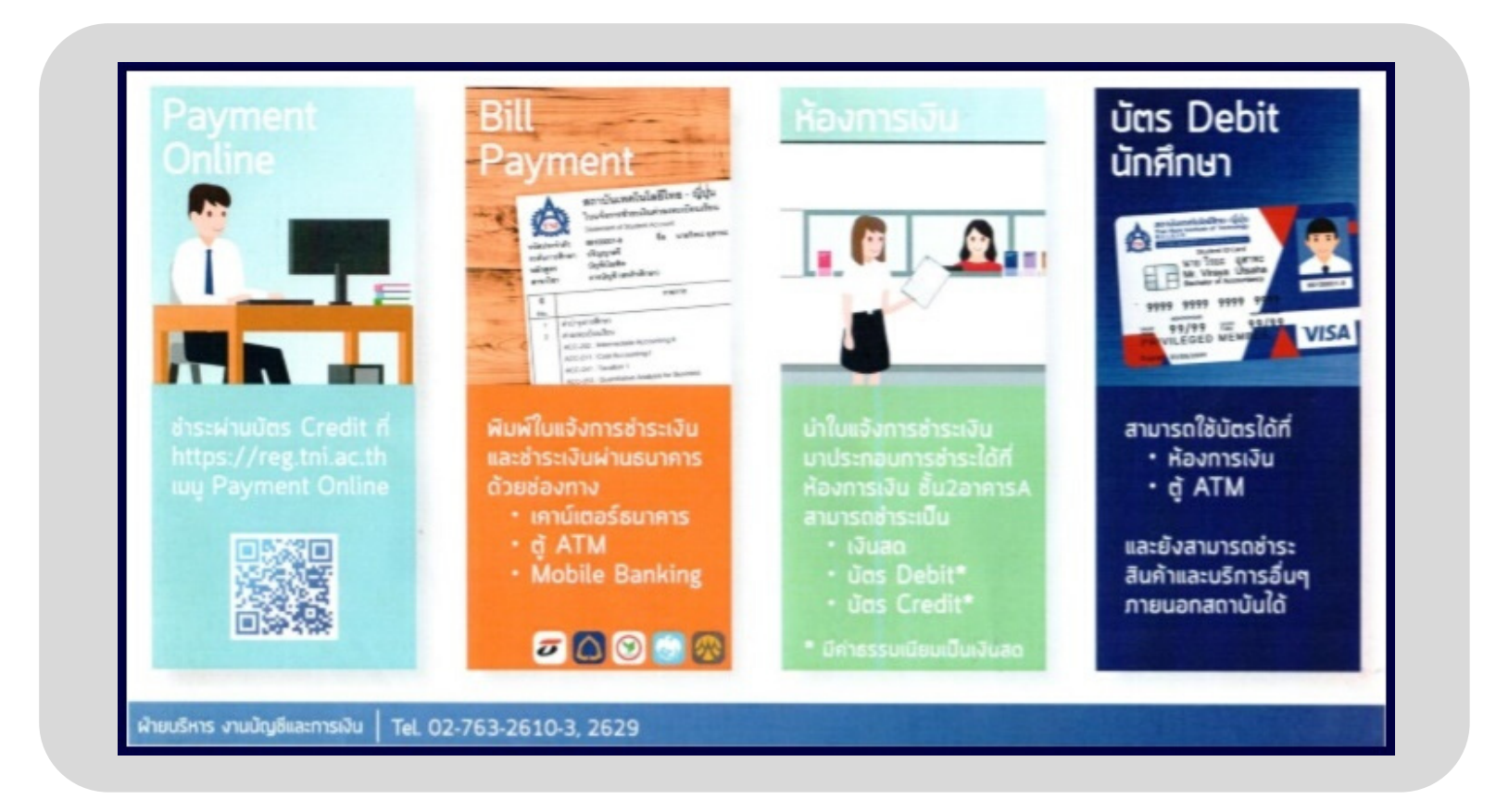